## TS3170 - 無線設定(流動裝置)

## <u>TS3170 – Wi-Fi Setup (Mobile Device)</u>

以下步驟及畫面僅供參考,實際操作畫面可能因裝置型號、系統或軟件版本而有所不同。 The following steps and screens are for reference only, and the actual operation screens may vary depending on the device model, system, or software version.

於流動裝置下載及安裝Canon PRINT

Install Canon PRINT on the mobile device

Android: <u>https://play.google.com/store/apps/details?id=jp.co.canon.bsd.ad.pixmaprint&hl=en</u> iOS: <u>https://apps.apple.com/hk/app/canon-print/id664425773</u>

1. 開啟印表機電源,並確認電源指示燈亮起

Turn on the printer, and confirm the power indicator is lit

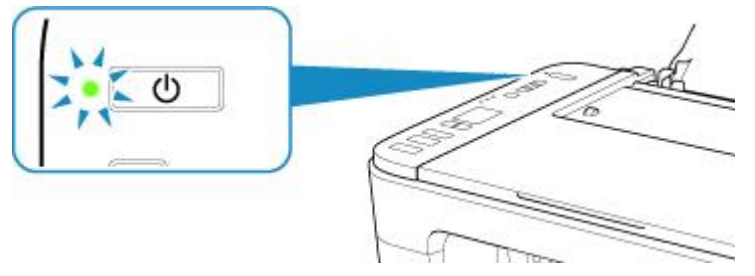

2. 按住印表機上的**直接連接(手機圖示 □**)的按鈕,直至看到屏幕的手機圖示 □ 閃爍時,鬆開該按鈕 Press and hold the **Direct (Mobile icon □**) button on the printer, and then release the button when the mobile icon □ flashes on the LCD display

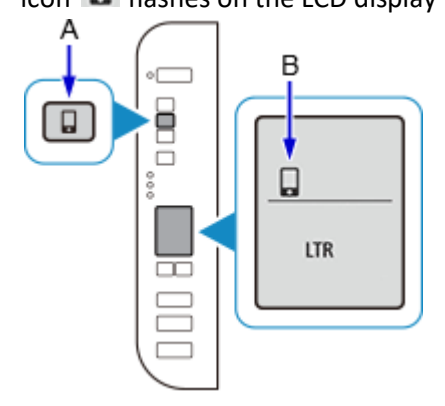

3. 確保屏幕上的無線圖示 (11) 及水平橫條閃爍

Make sure the wireless icon () and the horizontal bars flash.

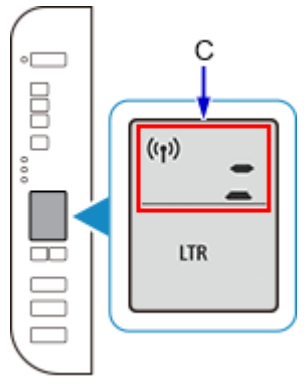

4. 從智慧型手機或平板電腦上的 Wi-Fi 設定中選擇印表機的網路名稱(以「Canon\_ij\_」開頭的 SSID) Select the printer's network name start with (Canon\_ij\_) from the Wi-Fi settings on your smartphone or table

|                                                               |           | ← Wi-Fi                                                                                                    |           |
|---------------------------------------------------------------|-----------|----------------------------------------------------------------------------------------------------|-----------|
| Wi-Fi                                                         |           |                                                                                                    |           |
|                                                               | _         | Use Wi-Fi                                                                                                    |           |
| 使用 Wi-Fi                                                      |           |                                                                                                    |           |
| 自動切換至行動網路<br>在 Wi-Fi 訊號微弱或無法存取網際網路時<br>使用行動數據網路。可能會產生額外的費     |           | Auto-switch to mobile network<br>Use mobile data network when Wi-Fi<br>signal is weak or unable to access the<br>Internet. Additional charges may occur. |           |
| 用。<br><b>行動和雙 Wi-Fi 網路加速</b><br>允許雙 Wi-Fi 連線或允許 Wi-Fi 和<br>連線 | 1行動網路同時 > | Mobile and dual Wi-Fi networks<br>speedup<br>Allow dual Wi-Fi connectivity or allow<br>simultaneous Wi-Fi and mobile network<br>connectivity             | >         |
| 目前網路                                                          | 0         | Current network                                                                                                    |           |
| 🤶 Canon_ij_                                                   | 已連線       | <pre></pre>                                                                                                    | Connected |
|                                                               |           |                                                                                                    |           |
| 選擇網路                                                          | -         | Choose a network                                                                                                    |           |
| Ê                                                             | 已儲存       | Î                                                                                                    | Saved     |
| (î)                                                           | 已儲存       | Ê                                                                                                    | Saved     |

### 5. 執行 Canon PRINT Run the Canon PRINT

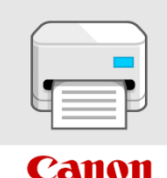

6. 按"同意"接受許可協定

Tap "Agree" to accept the License Agreement

### 許可協定

#### 終端使用者授權合約

注意:在安裝或使用本官方授權軟體前,請您閱讀本文 件。

本使用授權合約是您(個人或實體)與 Canon Inc. 之間的 授權合約(簡稱「合約」),是關於(i)隨同本合約提供給 您的軟體程式、相關的電子或線上手冊及其更新(統稱 「軟體」),(ii)軟體或 Canon 印表機(簡稱「印表機」) 的其他資料或印表機的韌體更新(簡稱「資料更新」), 及(iii)隨同本合約提供或使用該軟體及其更新線上提供 用於列印的數位格式之文字、影像、圖示和其他視覺表 示(本軟體除外)(簡稱「內容資料」)的合約。以後提及 的軟體、資料更新和內容資料名自簡稱「官方授權軟 體」。Canon 公司位於 30-2 Shimomaruko 3-chome、 Ohta-ku、Tokyo 146-8501、Japan(簡稱「Canon」)。

儘管本合約中有任何相反的規定,官方授權軟體還包括 本合約條款不適用的某些軟體模組和資源庫(「第三方軟 體」)。第三方軟體清單及其適用的使用條款可能在本 合約結尾、相關說明文件(如使用者手冊)或官方授權軟 體的授權資訊中指明。

按一下随本合約提供的按鈕,表示您接受本合約,安裝 本官方授權軟體,或者使用本官方授權軟體,表示您同 意遵守本合約的條款。如果您不同意接受本合約的條 款,請不要按前述按鈕並立即關閉本安裝程式。本官方 授權軟體將不會安裝,同時您將不再享有使用本軟體的 權利。您僅能在遵守以下條款的情況下使用本官方授權 数體。

1. 所有權和著作權:本官方授權軟體的所有權利、資格 和獲益為 Canon 或其授權人所有。 Canon 或其授權人 將始約(G081本內主權權動應和句任利)C004(m下內筆)

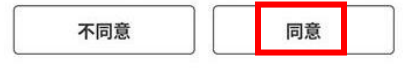

License Agreement

END USER LICENSE AGREEMENT

ATTENTION: PLEASE READ THIS DOCUMENT BEFORE INSTALLING OR USING THE LICENSED SOFTWARE.

This is a license agreement ("Agreement") between you (either an individual or an entity) and Canon Inc., having its place of business at 30-2 Shimomaruko 3-chome, Ohta-ku, Tokyo 146-8501, Japan ("Canon"), with respect to (i) software programs provided to you with this Agreement, its associated electronic or online manuals, and updates thereof, if any (collectively, the "Software"), (ii) additional data for the Software or Canon's printers ("Printers") or updates to firmware for the Printers, provided online using the Software ("Data Updates"), and (iii) text, images, graphics and other visual representations in digital format (excluding the Software) for your printing use, provided with this Agreement or provided online using the Software, and updates thereof, if any ("Contents Data"). Software, Data Updates and Contents Data shall hereinafter be referred to individually or collectively as the "Licensed Software".

Notwithstanding anything contained herein to the contrary, Licensed Software also includes certain software modules and libraries to which the terms of this Agreement do not apply ("Third Party Software"). The list of Third Party Software and the terms of use applicable thereto may be indicated at the end of this Agreement, relevant documentation such as user manual, or the license information displayed in the Licensed Software.

BY CLICKING THE BUTTON PROVIDED WITH THIS AGREEMENT INDICATING YOUR ACCEPTANCE OF THIS AGREEMENT, INSTALLING THE LICENSED SOFTWARE, OR OTHERWISE USING THE LICENSED SOFTWARE, OR OTHERWISE USING THE LICENSED SOFTWARE YOU AGREE TO BE BOUND BY THE TERMS OF THIS AGREEMENT. IF YOU DO NOT AGREE TO THE TOPING OF THIS AGREEMENT TO NOT AGREE

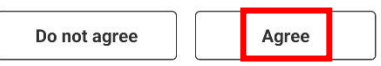

#### 7. (可選)勾選同意資料傳送設定,然後按"確定"

8.

(Optional) Check the boxes and agree the settings for Data Sending, and then tap "OK"

| 215113                                                                                                    | Before Use                                                                                                    |
|----------------------------------------------------------------------------------------------------|----------------------------------------------------------------------------------------------------|
| 11月1日1日1日1日1日1日1日1日1日1日1日1日1日1日1日1日1日1日                                                                                                    | at any time.                                                                                                    |
| [可選] Canon 將收集並使用與使用此應用程式以及<br>已連接印表機相關的服務所需的資訊(請參閱以下連<br>結獲取詳細資訊)。<br>詳細資訊                                                                                                    | [Optional] Canon collects and uses the information that is necessary to use this application and the services related to the connected printers (please see the link below for details).                                                                                                    |
| ✔ 同意                                                                                                    | Agree                                                                                                    |
| 可選] Canon 將收集並使用有關您在此應用程式和<br>已連接印表機上的活動資訊,以開發我們的產品<br>和服務並提高品質等(請參閱以下連結獲取詳細資<br>訊)。<br>詳細資訊 C                                                                                                 | [Optional] Canon collects and uses the information<br>about your activities on this application and the<br>connected printers, to develop our products and<br>services and improve their quality etc. (please see<br>the link below for details).                                                                                                    |
| </td <td>Agree</td>                                                                                                    | Agree                                                                                                    |
| 可選] 我訂閱接收來自 Canon 的限時搶購和特別優<br><sup>夏等</sup> 訊息。                                                                                                    | [Optional] I subscribe to receive messages about flash deals and special offers etc. from Canon.                                                                                                    |
| <□□□□□□□□□□□□□□□□□□□□□□□□□□□□□□□□□□□□□                                                                                                    | Agree                                                                                                    |
| 全部勾選                                                                                                    | Check all                                                                                                    |
|                                                                                                    |                                                                                                    |
| 確定                                                                                                    | ок                                                                                                    |
| 確定                                                                                                    | ок                                                                                                    |
| 確定<br>予應用程式權限,按"確定"                                                                                                    | ОК                                                                                                    |
| <sup>確定</sup><br>予應用程式權限,按"確定"<br>ant app permissions, tap "OK"                                                                                                    | ок                                                                                                    |
| 確定<br>予應用程式權限,按"確定"<br>ant app permissions, tap "OK"<br>如果顯示要求權限的對話方塊,請點選 [使用<br>應用程式時]。要使用此應用程式,您必須授<br>予以下權限。                                                                                | OK<br>If a dialog box asking for permission<br>appears, please tap [While using the app]<br>use this app, you must grant the followin<br>permissions.                                                                                                    |
| 確定<br>予應用程式權限,按"確定"<br>nt app permissions, tap "OK"<br>如果顯示要求權限的對話方塊,請點選[使用<br>應用程式時]。要使用此應用程式,您必須授<br>予以下權限。                                                                                  | OK<br>If a dialog box asking for permission<br>appears, please tap [While using the app]<br>use this app, you must grant the followin<br>permissions.<br>Precise Location                                                                                                    |
| 確定<br>予應用程式權限,按"確定"<br>int app permissions, tap "OK"<br>如果顯示要求權限的對話方塊,請點選[使用<br>應用程式時]。要使用此應用程式,您必須授<br>予以下權限。<br>精確定位                                                                         | OK<br>If a dialog box asking for permission<br>appears, please tap [While using the app]<br>use this app, you must grant the followin<br>permissions.<br>Precise Location<br>Access to the smartphone's precise locat<br>is required for this app to search for wired<br>routers and printers. This information will<br>be collected or used for any other purpose                                                                                                    |
| 確定 予應用程式權限,按"確定" 和app permissions, tap "OK" 如果顯示要求權限的對話方塊,請點選[使用應用程式時]。要使用此應用程式,您必須授予以下權限。 精確定位 精確定位 此應用程式需要存取智慧型手機的精確定位,<br>才能搜尋無線路由器和印表機。此資訊不會收<br>集或用於任何其他目的。 附近的裝置                         | ок<br>If a dialog box asking for permission<br>appears, please tap [While using the app]<br>use this app, you must grant the followin<br>permissions.<br>Precise Location<br>Access to the smartphone's precise locati<br>is required for this app to search for wired<br>routers and printers. This information wired<br>be collected or used for any other purpose<br>Nearby devices                                                                                                    |
| 確定 予應用程式權限,按"確定" 如果顯示要求權限的對話方塊,請點選[使用應用程式時]。要使用此應用程式,您必須授予以下權限。 精確定位 精確定位 此應用程式需要存取智慧型手機的精確定位,才能搜尋無線路由器和印表機。此資訊不會收集或用於任何其他目的。 M近的裝置 / 此應用程式需要存取智慧型手機附近的裝置,<br>才能透過直接連接連強到印表機。此資訊不會收集或用於任何其他目的。 | If a dialog box asking for permission<br>appears, please tap [While using the app]<br>use this app, you must grant the following<br>permissions.<br>Precise Location<br>Access to the smartphone's precise locat<br>is required for this app to search for wirele<br>routers and printers. This information wirele<br>be collected or used for any other purpose<br>Nearby devices<br>Access to the smartphone's nearby device<br>required for this app to connect to the print<br>using direct connection. This information<br>will not be collected or used for any other<br>purpose. |

# 允許存取此裝置的位置權限,按"使用應用程式時" Allow to access this device's location permission, tap "While using the app"

| ♥<br>允許「PRINT」存取此裝置的<br>位置資訊嗎? | ORALIOW PRINT to access this device's location? |
|--------------------------------|-------------------------------------------------|
|                                | Precise Approvimate                             |
| 精確位置    概略位置                   | While using the app                             |
| 僅限這次                           | Only this time                                  |
| 不允許                            | Don't allow                                     |
|                                |                                                 |

10. 允許尋找附近裝置的相對位置,按"允許" Allow to find the relative position of nearby devices, tap "Allow"

| ◆ 要允許PRINT尋找、連接及判<br>斷附近裝置的相對位置嗎? | Allow PRINT to find, connect to, and determine the relative position of nearby devices? |
|-----------------------------------|-----------------------------------------------------------------------------------------|
| 允許                                | Allow                                                                                   |
| 不允許                               | Don't allow                                                                             |
|                                   |                                                                                         |

設定要接收通知,按"下一步"
 Set to receive notification, tap "Next"

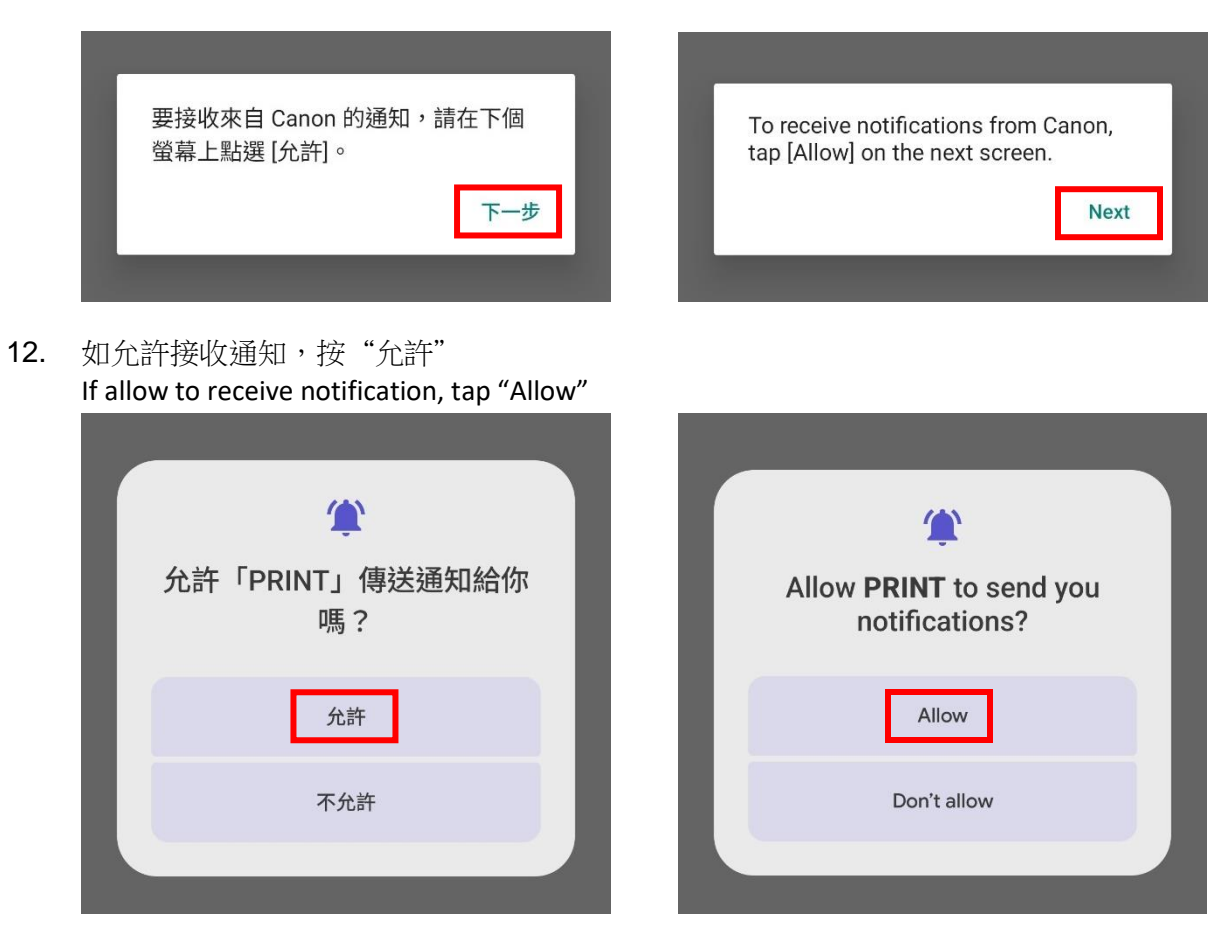

. 處理中,請稍候

## Processing, please wait

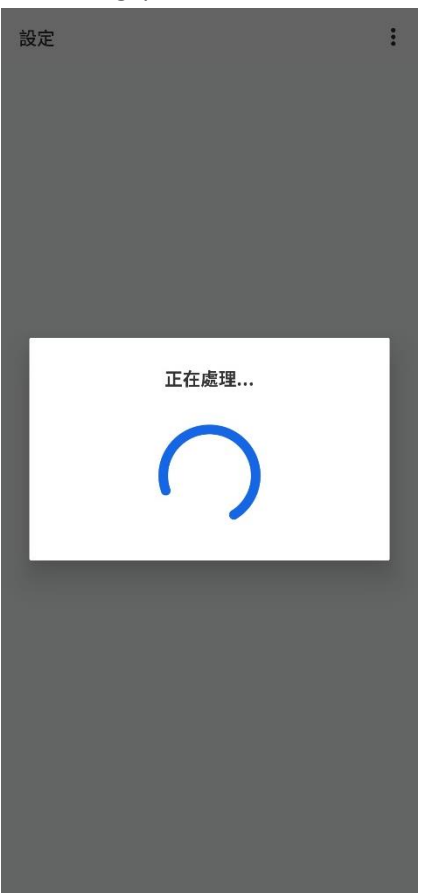

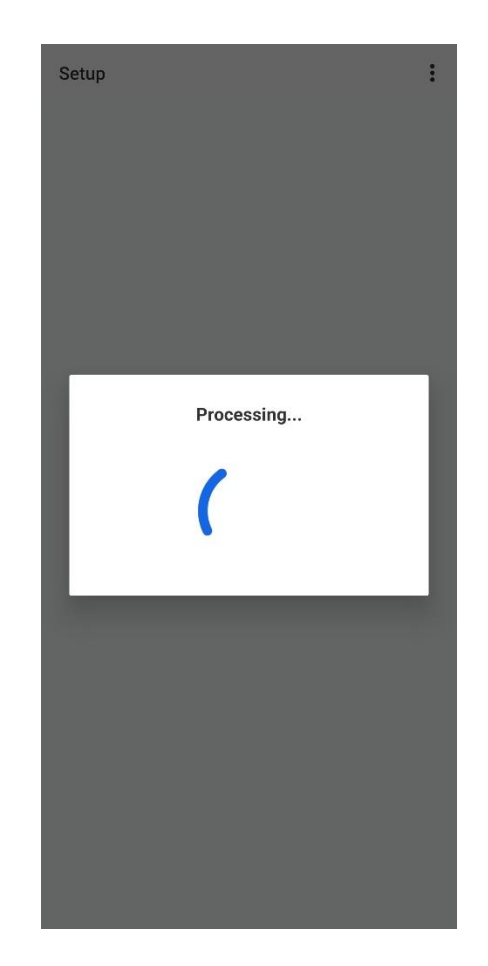

# 從清單中點選要連接印表機的無線路由器網路名稱 Tap the wireless router SSID which the printer will be connected from the list

| Select Wireless Router<br>Select your wireless router from the following<br>list. |             |     | S<br>Select Wireles<br>Select your wirel<br>list. | <b>is Router</b><br>ess router from the following |
|-----------------------------------------------------------------------------------|-------------|-----|---------------------------------------------------|---------------------------------------------------|
| » 📙 (« 🚍                                                                          |             | - 1 | ۵                                                 | _ » 📙 (« 📑                                        |
| Canon-CL                                                                          |             | _   | Canon-CL                                          |                                                   |
| Canon-CL                                                                          |             | _   | Canon-CL                                          |                                                   |
| Canon-CL                                                                          |             | _   | Canon-CL                                          |                                                   |
| canon_test                                                                        |             | _   | canon_test                                        |                                                   |
| Carrianna Guest                                                                   |             | _   | Carrianna Guest                                   |                                                   |
| Carrianna HK                                                                      |             | _   | Carrianna HK                                      |                                                   |
| CIPAD                                                                             |             | _   | CIPAD                                             |                                                   |
| CIPAD                                                                             |             | _   | CIPAD                                             |                                                   |
| CIPAD                                                                             |             |     | CIPAD                                             |                                                   |
| CIPAD                                                                             |             |     | CIPAD                                             |                                                   |
| CIPAD                                                                             |             | - 1 | CIPAD                                             |                                                   |
| My router is not in                                                               | n the list. |     |                                                   | My router is not in the list.                     |

輸入無線路由器的密碼,然後按"確定"
 Enter the password of wireless router, then tap "OK"

| <b>輸入密碼</b><br>請輸入所選無線路由器的密碼。 | Enter Password<br>Enter the password for the selected wireless<br>router. |
|-------------------------------|---------------------------------------------------------------------------|
| 密碼<br>                        | Password                                                                  |
| 如果忘記密碼<br><b>檢查Wi-Fi設定</b>    | If you forgot your password Check Wi-Fi Settings                          |
| 嘗試其他連線方法                      | Try Other Connection Mthd.                                                |
| 取消                            | Cancel                                                                    |

16. 正在與印表機通訊,請稍候 Communicating with the printer, please wait

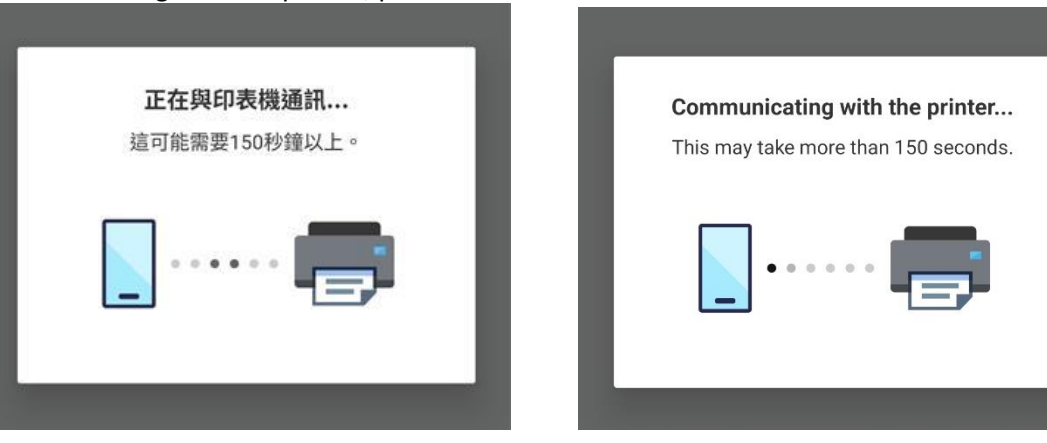

連接成功後按"X"關閉提示畫面
 After successful connection tap "X" to close the prompt

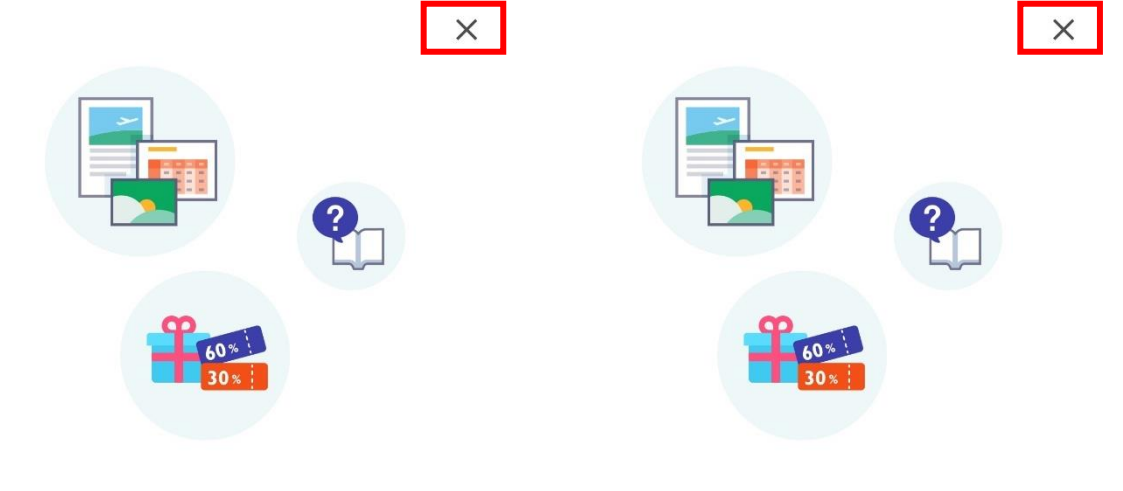

### 試試看!

前往 Canon 網站,取得有關最大限度地利用印 表機的資訊。您可以在該網站上下載應用程式以 及存取服務。

### 試試看!

前往 Canon 網站,取得有關最大限度地利用印 表機的資訊。您可以在該網站上下載應用程式以 及存取服務。

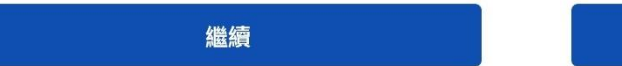

選擇影像嘗試列印或按"X"關閉
 Choose the photo and try to print, or tap "X" to close

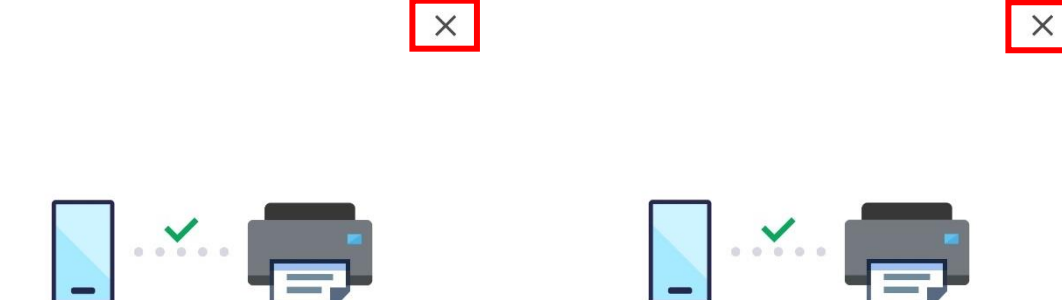

現在選擇您喜愛的相片並嘗試列印吧!

Now choose your favorite photo and try it out!

選擇影像

Select Images

# 19. 按"確定"並完成無線設定

Tap "OK" and complete the wireless setup

| 點選此處!<br>● 建線                                            | Tap here!                                                                                                    |
|----------------------------------------------------------|----------------------------------------------------------------------------------------------------|
| 文件列印     相片列印                                            | Document Print Photo Print                                                                                                    |
| 想要在應用程式中儲存網路名稱(SSID)和<br>密碼,以便輕鬆地將印表機重新連接到網<br>路嗎?<br>儲存 | Do you want to save the network name<br>(SSID) and password in the app, to make<br>it easy to connect your printer to the<br>network again?<br>Save |
| 確定                                                       | ок                                                                                                    |
|                                                          |                                                                                                    |
| 警嘛 般作相方項日                                                | Cloud Items                                                                                                    |
| 常見問題集                                                    | FAQ                                                                                                    |
|                                                          | Home Functions Add/Switch Menu                                                                                                    |

-完--End-